## Making our world

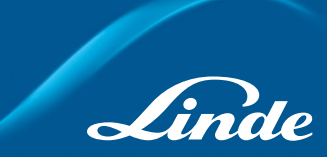

# DIGIGAS®

Intelligens gázkezelési rendszer

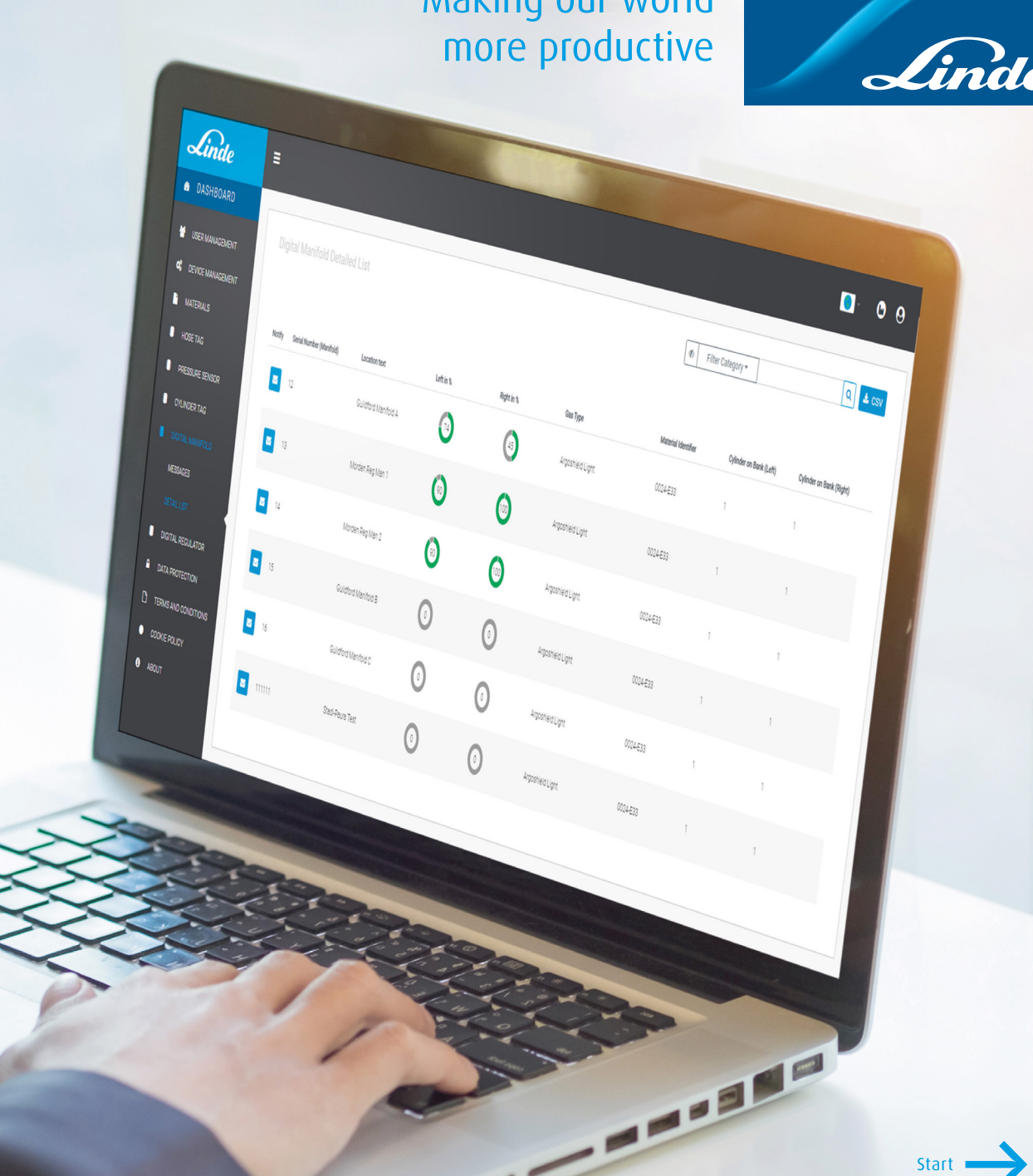

Hogyan működik?

Okos dolgok

Négy egyszerű lépés a digitalizáláshoz

Web alapú felhasználói felület

Üzenetek beállítása

Technikai információk

További információk

## Mi a DIGIGAS<sup>®</sup> rendszer?

A LINDE DIGIGAS<sup>®</sup> rendszer: intelligens gázkezelő és gáztartalom mérési rendszer, mind a lefejtők, mind a nyomásszabályozók esetében, amelyet kifejezetten a gázkezelés egyszerűsítésére terveztek. Ez a költséghatékony megoldás a palackokat egyszerűen digitalizálja a DIGIGAS platformra csatlakoztatva.

#### Előnyök

- → Azonnali hozzáférés a gáztartalom szintjéhez átlátható, felhőkompatibilis kezelőfelület
- → Költség- és időmegtakarítás a palackok távfelügyelettel történő kezelésével
- → Folyamatos ellátás a folyamatkritikus alkalmazásokhoz köszönhetően a testreszabható e-mail vagy SMS értesítéseknek, amennyiben a gázszint egy meghatározott szint alá csökken
- → Egyszerűen telepíthető a DIGIGAS<sup>®</sup> rendszer könnyen használható a meglévő vagy új lefejtőkhöz vagy nyomásszabályozókhoz
- → Könnyen kezelhető a LINDE szakemberei segítenek a szolgáltatás konfigurálásában
- → Könnyen karbantartható az intelligens érzékelők hosszú élettartamú akkumulátorral szereltek, így csak a tervezett ütemterv szerinti lefejtő/nyomásszabályzó karbantartásokba integrálva kell cserélni azokat, az akkumulátor élettartama meghaladja az öt évet

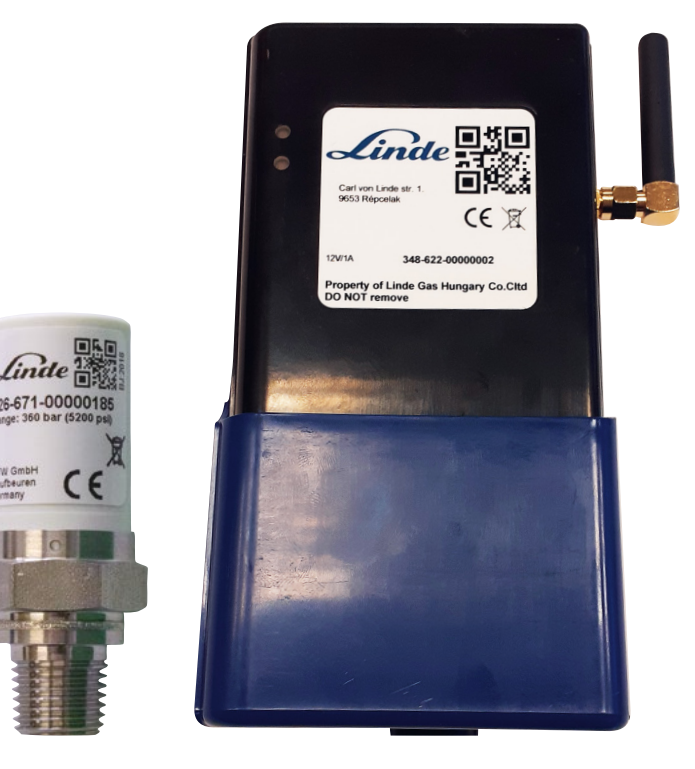

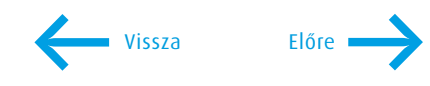

Hogyan működik?

Okos dolgok

Négy egyszerű lépés a digitalizáláshoz

Web alapú felhasználói felület

Üzenetek beállítása

Technikai információk

További információk

## Hogyan működik? – Egy egyszerű magyarázat

Csavarozza be az intelligens érzékelőt a nagynyomású gyüjtőcső csatlakozójába a lefejtő mind a két oldalán, vagy a nyomásszabályozóhoz a nagynyomású oldalon található csatlakozóba, a szenzor meg fogja mérni a nyomást és a hőmérsékletet, és elküldi az adatokat vezeték nélküli bluetooth hálózaton keresztül az adatgyűjtő egységnek.

#### Ezután mi történik?

Az adatgyűjtő ezt követően mobil kapcsolaton keresztül továbbítja ezeket az adatokat a felhőnek. Az adatokat ezután elemezzük és átalakítjuk a teljes tartalom százalékos szintjére, így ez megjeleníthető a számítógépen vagy bármilyen internethez csatlakoztatott eszközön. Innen beállíthatja a testreszabható e-mailben és/vagy SMS-ben történő értesítéseket.

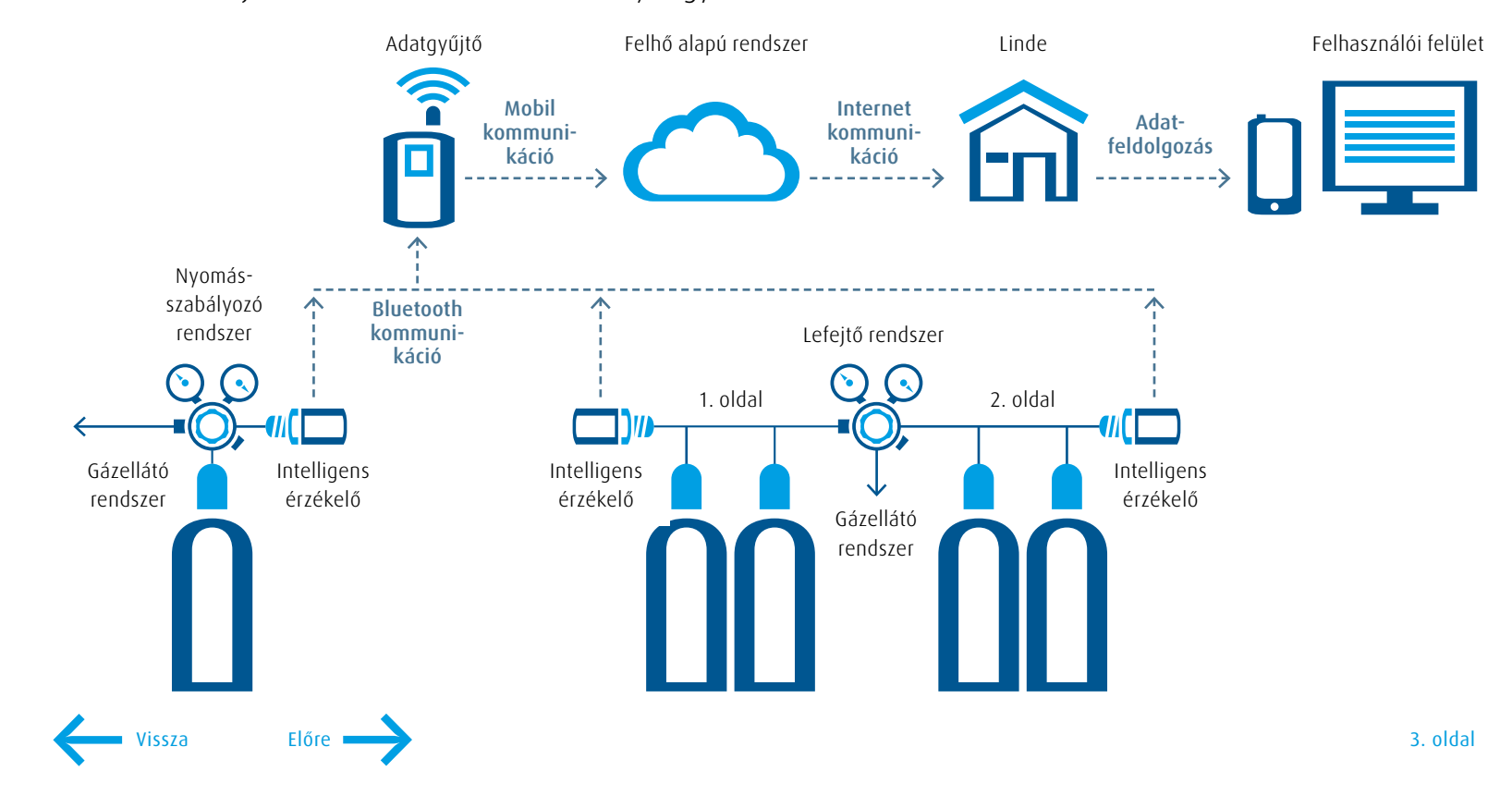

### Okos dolgok – részletes magyarázat

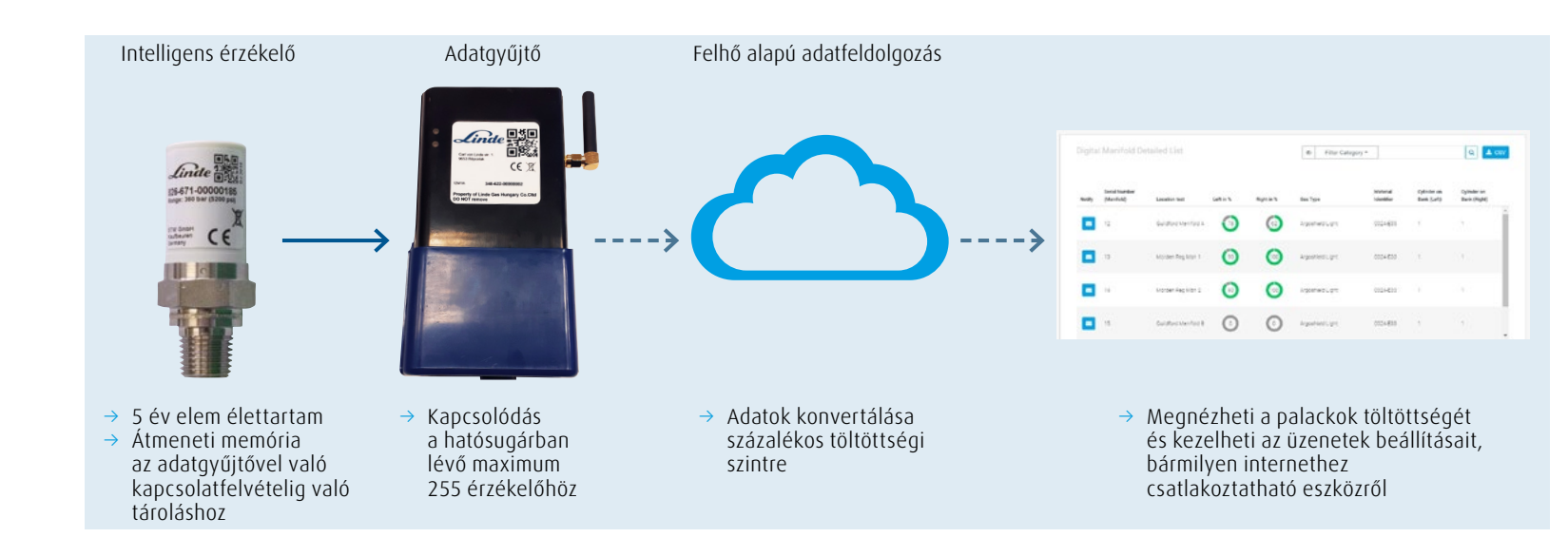

Intelligens érzékelőink ¼″ NPT-menettel valamint G ¼ párhuzamos menetekkel készülnek, hogy megfeleljenek a lefejtő vagy nyomásszabályzó csatlakozóinak. Ha nincs tartalék csatlakozó a szabályozón, vagy nem akarja azt módosítani, akkor vásárolható intelligens érzékelő adapter, amely illeszkedik az Ön palackja és a nyomásszabályozója közé. Alternatív megoldásként egy "T" idom is felszerelhető a nagynyomású mérőóra nyílásába, az érzékelő és a mérőeszköz beépítéséhez.<sup>1</sup>

Az intelligens érzékelő továbbítja a nyomás és a hőmérséklet adatait vezeték nélkül Bluetooth hálózaton keresztül minden alkalommal, amikor 4 bar nyomás változás történik a rendszerben. Ha nem tud kommunikálni az adatgyűjtővel, akkor saját memóriájában addig tárolja ezeket az adatokat, amíg nem tud újból kommunikálni az adatgyűjtővel. Az intelligens érzékelő napi pulzusjelet küld az adatgyűjtőnek és az továbbítódik a felhő rendszerbe, így tudja, hogy a rendszer helyesen működik. Az adatgyűjtő nincs direktbe hozzárendelve egyetlen érzékelőhöz sem, bármelyik a hatósugarában található érzékelő adatait begyűjti és továbbítja a felhőbe. Tehát, ha a palackot a nyomásszabályozóval együtt egy másik helyiségbe mozgatja, ha ott van egy másik adatgyűjtő egység, akkor automatikusan csatlakozik és elindul a kommunikáció.

Minden felhasználó saját testreszabható értesítéssel rendelkezik, ami e-mailben vagy SMS-ben küldhető számukra. Kiválaszthatja, hogy milyen gyakran szeretné, hogy a rendszer értesítést küldjön, ha a beállított határértéket eléri. Könnyen engedélyezheti vagy letilthatja ezeket az értesítéseket.

<sup>1</sup> A szabályozó gyártójának engedélyét korábban kell megkérni, mint a szabályozó módosítása az intelligens érzékelőnkkel.

#### Mi a DIGIGAS rendszer?

Hogyan működik?

Okos dolgok

Négy egyszerű lépés a digitalizáláshoz

Web alapú felhasználói felület

Üzenetek beállítása

Technikai információk

További információk

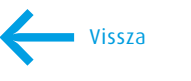

Hogyan működik?

Okos dolgok

Négy egyszerű lépés a digitalizáláshoz

Web alapú felhasználói felület

Üzenetek beállítása

Technikai információk

További információk

# Négy egyszerű lépés a digitalizáláshoz és a palackok intelligenssé tételéhez

#### 1. lépés

Csatlakoztassa az elektromos hálózathoz a központi adatgyűjtő egységet és rögzítse a falra, a szenzoroktól maximum 10-15 méterre.<sup>1</sup>

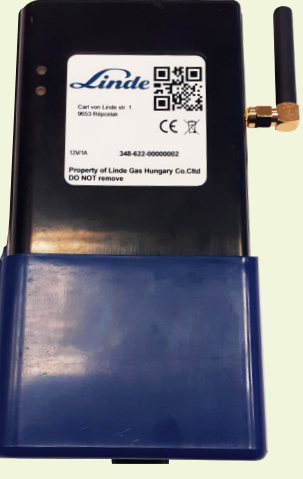

#### 2. lépés

Csavarja be a szenzort a nyomásszabályzó/lefejtő megfelelő csatlakozójába. A lefejtő mindkét oldalára szükséges egy-egy szenzor.<sup>2</sup>

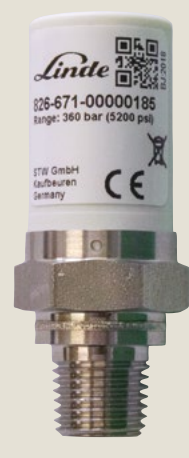

#### 3. lépés

A telepítő alkalmazás segítségével rögzíthető a szenzor a rajta található QR kóddal, és megadhatók a palack adatai (gáz típus, méret, nyomás), erre mind a helyszínen, mind pedig távolról van lehetőség.

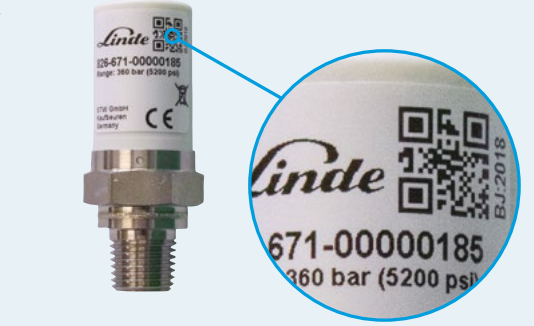

#### 4. lépés

A felhasználói felületen megtekinthetők a gázadatok és beállíthatók az üzenetek.

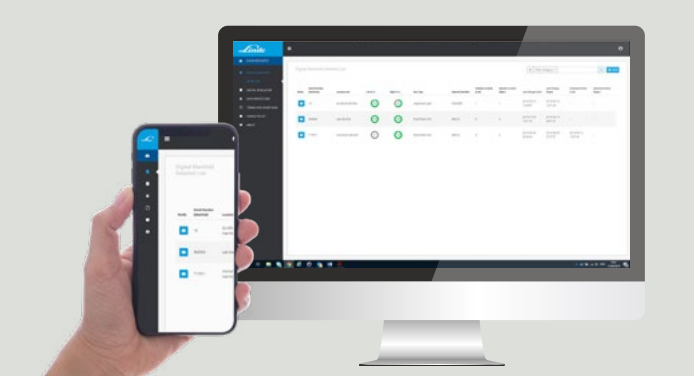

<sup>1</sup> A 10-15 méter szabad rálátás esetén értendő. Ezt a távolságot jelentősen csökkenthetik a szenzor és az adatgyűjtő közötti akadályok.
<sup>2</sup> Egyszerű T-idom használható, amennyiben a lefejtő nagynyomású oldalát szeretnénk használni az intelligens érzékelő csatlakoztatásához.

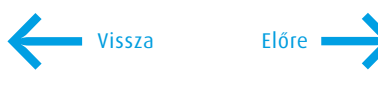

Hogyan működik?

Okos dolgok

Négy egyszerű lépés a digitalizáláshoz

Web alapú felhasználói felület

Üzenetek beállítása

Technikai információk

További információk

Web alapú felhasználói felület

#### Amikor belép a web alapú felhasználói felületre az alábbiakat fogja látni:

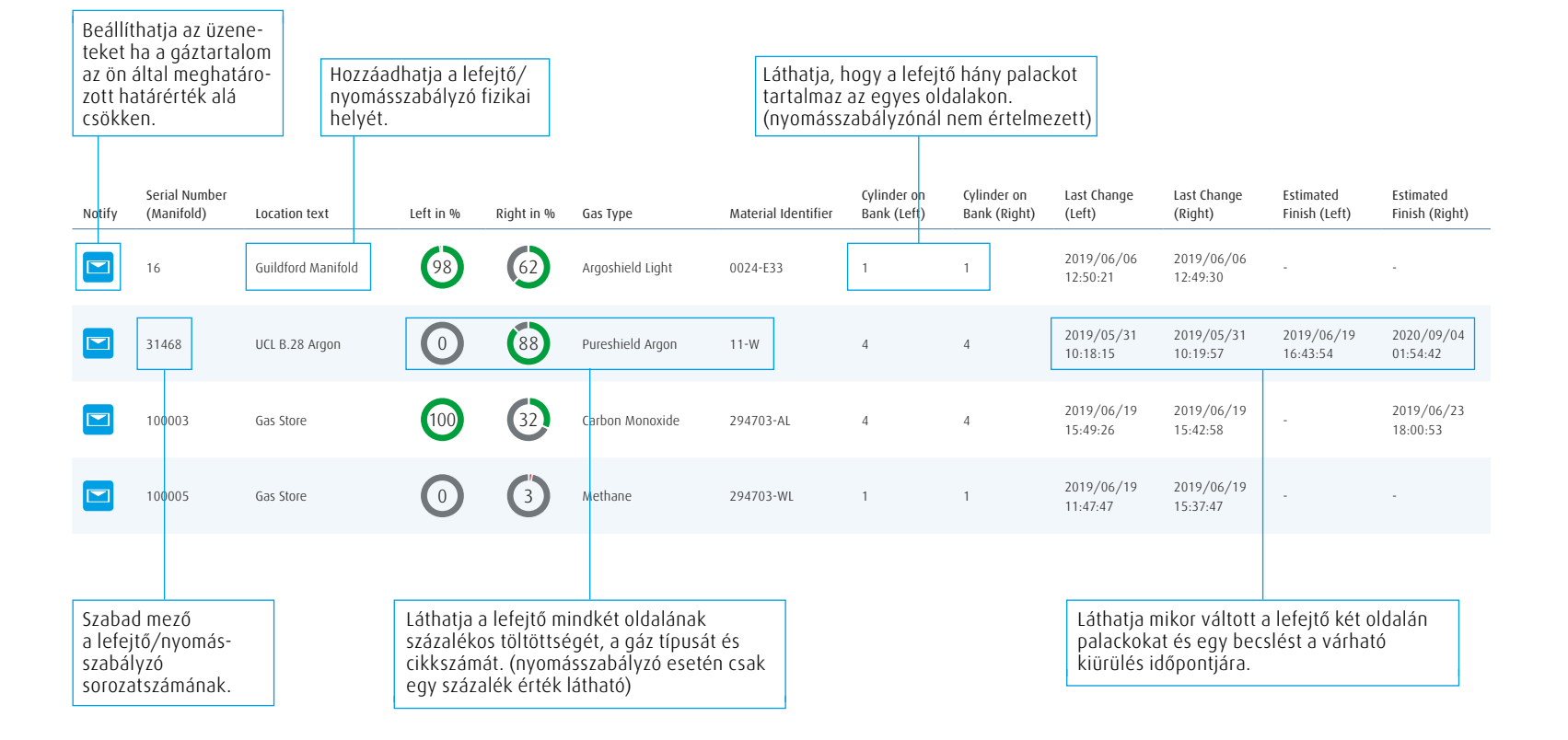

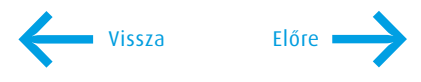

Hogyan működik?

Okos dolgok

Négy egyszerű lépés a digitalizáláshoz

Web alapú felhasználói felület

Üzenetek beállítása

Technikai információk

További információk

## Üzenetek beállítása

A boríték ikon kiválasztásával beállítható a minimális határérték és az értesítések gyakorisága, illetve az értesítés típusa (e-mal vagy SMS).

| Notify | Serial Number<br>(Manifold) | Location text      | Left in % | Right in % | Gas Type         | Material Identifier | Cylinder on<br>Bank (Left) | Cylinder on<br>Bank (Right) | Last Change<br>(Left)  | Last Change<br>(Right) | Estimated<br>Finish (Left) | Estimated<br>Finish (Right) |
|--------|-----------------------------|--------------------|-----------|------------|------------------|---------------------|----------------------------|-----------------------------|------------------------|------------------------|----------------------------|-----------------------------|
|        | 16                          | Guildford Manifold | 98        | 62         | Argoshield Light | 0024-E33            | 1                          | 1                           | 2019/06/06<br>12:50:21 | 2019/06/06<br>12:49:30 | -                          | -                           |
|        | 31468                       | UCL B.28 Argon     | 0         | 88         | Pureshield Argon | 11-W                | 4                          | 4                           | 2019/05/31<br>10:18:15 | 2019/05/31<br>10:19:57 | 2019/06/19<br>16:43:54     | 2020/09/04<br>01:54:42      |
|        | 100003                      | Gas Store          | 100       | 32         | Carbon Monoxide  | 294703-AL           | 4                          | 4                           | 2019/06/19<br>15:49:26 | 2019/06/19<br>15:42:58 |                            | 2019/06/23<br>18:00:53      |
|        | 100005                      | Gas Store          | 0         | 3          | Methane          | 294703-WL           | 1                          | 1                           | 2019/06/19<br>11:47:47 | 2019/06/19<br>15:37:47 | -                          | -                           |
|        |                             |                    |           |            |                  |                     |                            |                             |                        |                        |                            |                             |

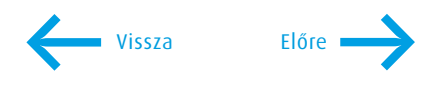

Hogyan működik?

Okos dolgok

Négy egyszerű lépés a digitalizáláshoz

Web alapú felhasználói felület

Üzenetek beállítása

Technikai információk

További információk

## Üzenetek beállítása

Előre •

Vissza

#### Az alábbi képernyő jelenik meg amikor a boríték ikonra kattint:

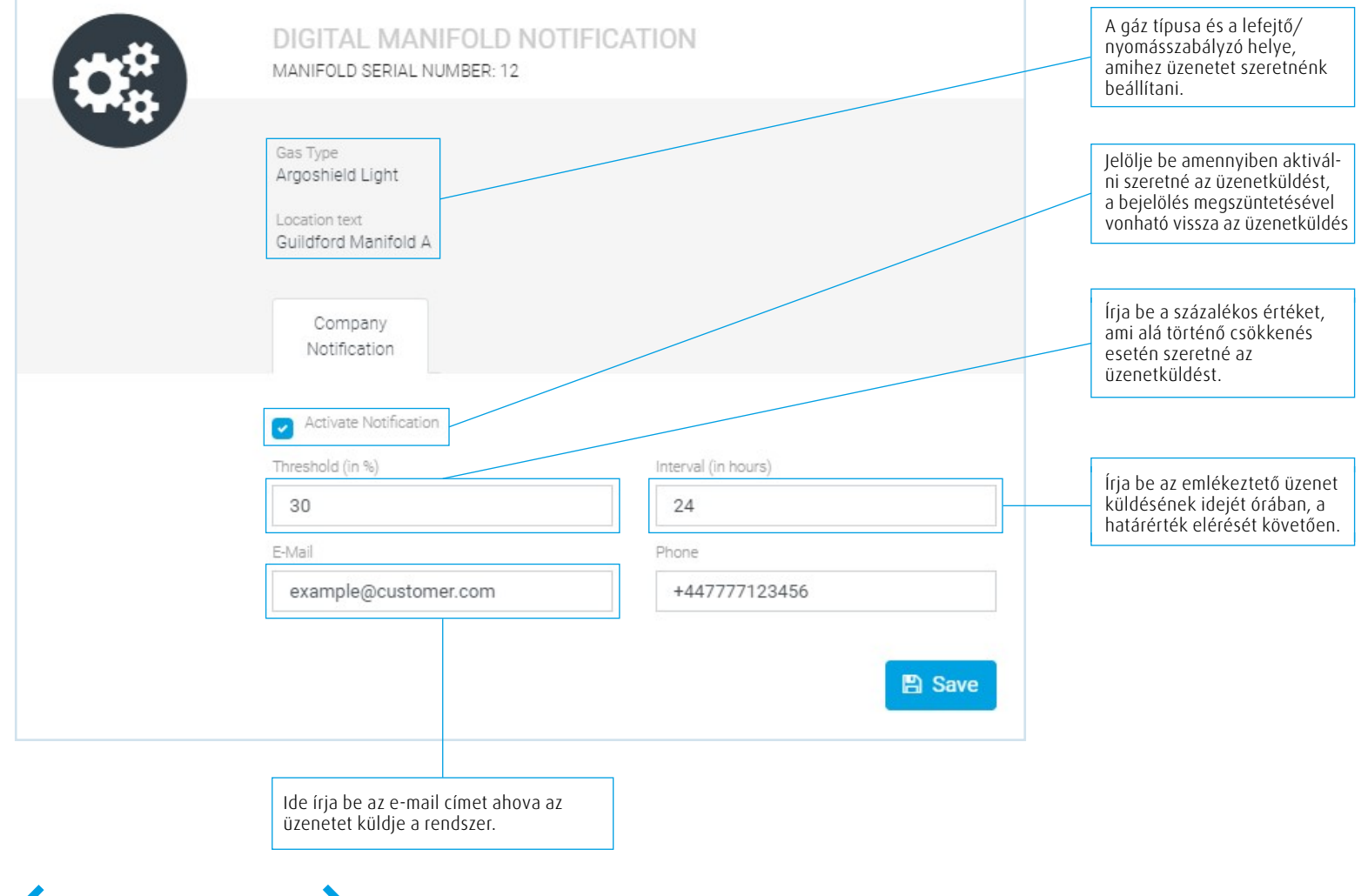

## Technikai információk

Hogyan működik?

Okos dolgok

Négy egyszerű lépés a digitalizáláshoz

Web alapú felhasználói felület

Üzenetek beállítása

Technikai információk

További információk

| _           |         |    |  |
|-------------|---------|----|--|
| C 7         | 77      | ОГ |  |
| _ <b></b> _ | <br>1Z' | U  |  |

| Nyomás tartomány            | 0 360 bar                       |  |  |
|-----------------------------|---------------------------------|--|--|
| Nyomáspróba                 | 480 bar                         |  |  |
| Tönkremeneteli nyomás       | 600 bar                         |  |  |
| Gáz tartalom pontosság      | +/-2%                           |  |  |
| Kommunikáció                | Bluetooth                       |  |  |
| Csatlakozás                 | 1⁄4 NPTF vagy G1/4″             |  |  |
| IP besorolás                | IP 67                           |  |  |
| Gáz típusok                 | Semleges gázok és keverékeik    |  |  |
|                             | Oxigén és oxidáló keverékek     |  |  |
|                             | Éghető gázok és keverékeik      |  |  |
| Élettartam                  | 5 év                            |  |  |
| Nyomásváltozási érzékenység | >4 bar nyomás változás          |  |  |
| lelölések és meafelelőséaek | CE ielölés és ATEX meafelelőséa |  |  |

Hogyan működik?

Okos dolgok

Négy egyszerű lépés a digitalizáláshoz

Web alapú felhasználói felület

Üzenetek beállítása

Technikai információk

További információk

## Technikai információk

#### Adatgyűjtő

Vissza

| Szenzorral való kommunikáció   | Vezeték nélküli (Bluetooth) |  |  |
|--------------------------------|-----------------------------|--|--|
| Adatbázissal való kommunikáció | 2G mobil hálózat            |  |  |
| Szenzorok maximális száma      | 256                         |  |  |
| Hatótáv                        | 10–15 méter                 |  |  |
| Elektromos ellátás             | 240 V AC                    |  |  |

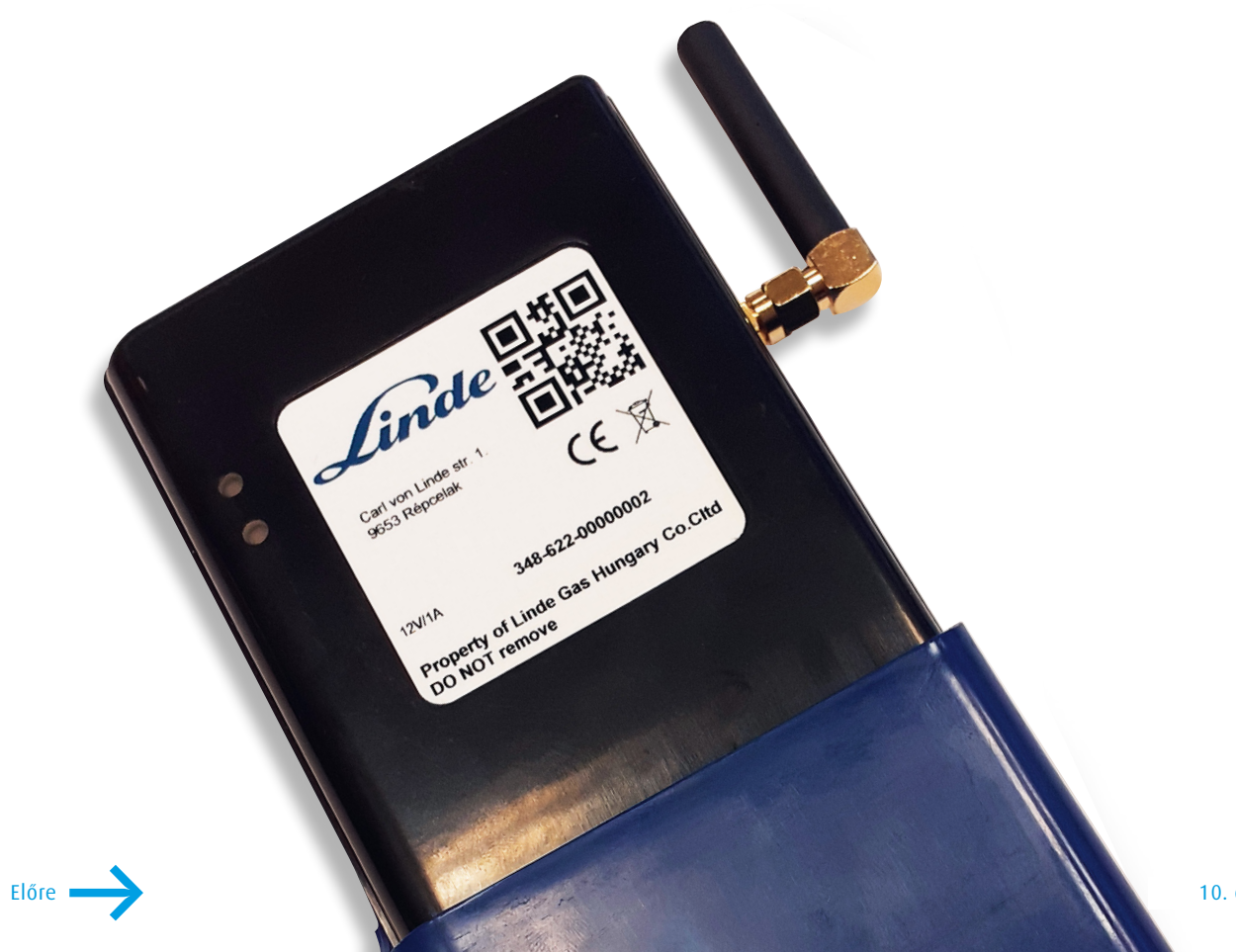

## Szeretne többet megtudni?

N

lindehu@linde.com

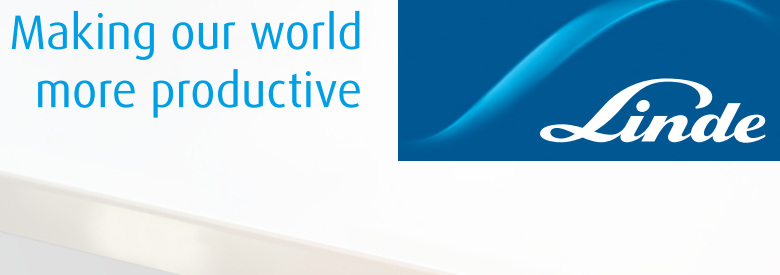

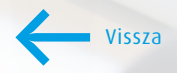